## Instructions to Complete the Online Free/Reduced Meals Application

- 1. Log into Family Access
- 2. Select only one of the students in your family using the drop-down arrow
- 3. Click on Food Service located on the left

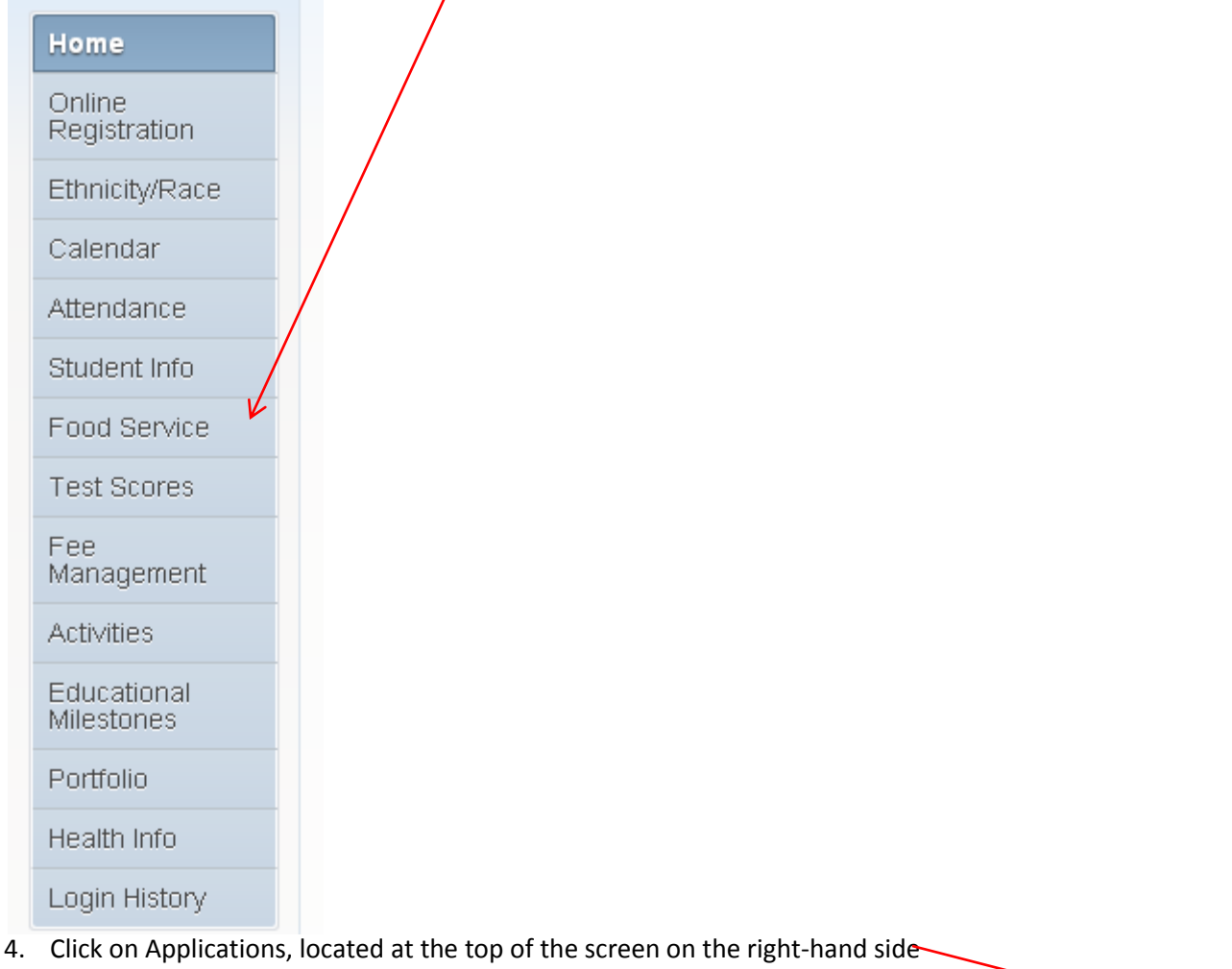

| Home   | Food Service            |                    | Applications   |
|--------|-------------------------|--------------------|----------------|
|        | Current Account Palance | Today's Lunch Monu | Lunch Calondar |
| Opline | current Account Balance | Today's Lunch Menu | Lunch Calendar |

## 5. Click on Add Application /

| Food Service Applic | tions                                  | × |
|---------------------|----------------------------------------|---|
|                     |                                        |   |
| Pending Applica     | on Add Application   Print Application |   |
| No pending app      | cation was found.                      |   |

6. Follows the steps as they appear; please remember to check the box indicating that you have read the instructions located at the top of second step, this will allow you to go to the next step

| Free and Reduced Price School Meals Family Application |                                                                                                    |  |  |
|--------------------------------------------------------|----------------------------------------------------------------------------------------------------|--|--|
| Steps                                                  | Free and Reduced Price School Meals Family Application Previous Next Print Back                                                                                                   |  |  |
| Letter to Parents                                      | Instructions for Applying. Please select the option below after reviewing all information.<br>Questions can be directed to contact information supplied in the Letter to Parents. |  |  |
| Instructions for Applying                              | I have read the Instructions for Applying and would like to continue the application                                                                                              |  |  |
| Federal Income Chart                                   |                                                                                                    |  |  |
| Privacy Act Statement                                  |                                                                                                    |  |  |

Free and Reduced Price School Meals Family Application

Follow each step as directed and click on Review and Submit.